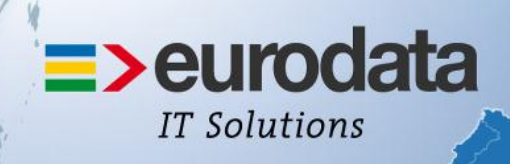

### europaweit für Sie vor Ort

## >edrewe

## Version 1.28 24.04.2014

Relevante Systemänderungen und - erweiterungen für **edrewe**-Anwender/innen

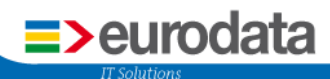

#### Inhaltsverzeichnis

| Rele | ease-Informationen zu Version 1.28 mit Auslieferung zum 24.04.2014 | 3 |
|------|--------------------------------------------------------------------|---|
| 1    | Jahresabschluss                                                    | 3 |
|      | 1.1 EK-Darstellung                                                 | 3 |
|      | 1.2 CSV-Export                                                     | 4 |
|      | 1.3 Jahresabschluss für Tankstellen                                | 5 |
|      | 1.4 Erfassung von Buchungssätzen                                   | 6 |
| 2    | Steuern                                                            | 7 |
|      | 2.1 Umbenennung der Betriebsstätte                                 | 7 |
|      | 2.2 Abschalten der alten Schnittstelle                             | 8 |
|      | 2.3 Verlustrücktrag                                                | 8 |
|      | 2.4 Tantiemenrückstellung                                          | 9 |

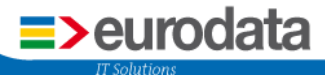

# Release-Informationen zu Version 1.28 mit Auslieferung zum 24.04.2014.

#### 1 Jahresabschluss

#### 1.1 EK-Darstellung

Für alle Rechtsformen (außer KG und GmbH & Co. KG) wurde die Eigenkapital-Darstellung in der Bilanz überarbeitet. Es erfolgt immer ein Ausweis der Summe des EK. Die zusätzliche Zeile lautet: "Kapital am Ende des Wirtschaftsjahres".

| Pas | ssiva                                   |           | Geschäftsjah<br>201 |
|-----|-----------------------------------------|-----------|---------------------|
|     |                                         |           | EUI                 |
| A   | Eigenkapital                            |           |                     |
|     | Kapital am Anfang des Wirtschaftsjahres | 25.308,65 |                     |
|     | Einlagen                                | 2.852,40  |                     |
|     | Entnahmen                               | -6.205,30 |                     |
|     | Gewinn/Verlust                          | 22.668,47 |                     |
|     | Kapital am Ende des Wirtschaftsjahres   |           | 44.624,22           |

Bei der GmbH erfolgt nur der Summenausweis ohne Zeilenbeschriftung.

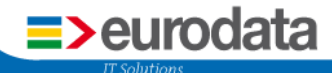

#### 1.2 CSV-Export

Bianz und Gewinn- und Verlustrechnung (GuV) sind ab sofort im CSV- oder txt-Format exportierbar.

Ansicht bei Bilanz:

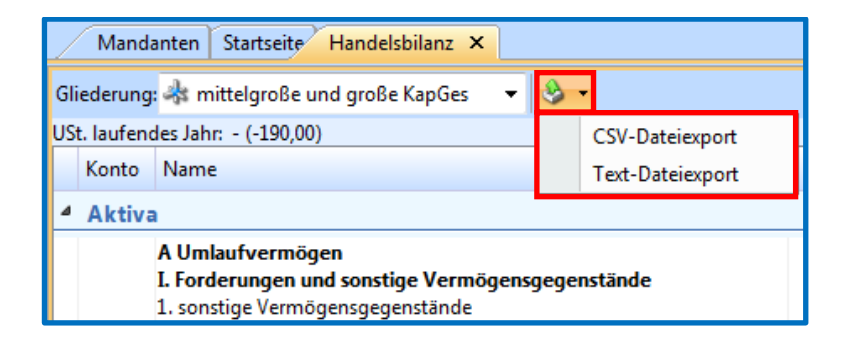

Ansicht bei Gewinn- und Verlustrechnung:

| ndanten Startseite GuV ×        |               |     |                  |                        | 4 ▷ 🗉       |
|---------------------------------|---------------|-----|------------------|------------------------|-------------|
| ng: 恭 große KapGes              | - +           | ۰ 🕲 | 📃 Konten         | nachweis 🔲 Davonposten | » *         |
| Name                            | Geschäftsjahr |     | CSV-Dateiexport  | Vorjahr 2012           |             |
| 1. Umsatzerlöse                 |               |     | Text-Dateiexport | ,00                    | -99.000,00  |
| 2. Ergebnis der gewöhnlichen G  |               |     | 500.000          | ),00                   | -99.000,00  |
| 3. Steuern vom Einkommen und    |               |     | 10.000,00        |                        |             |
| 4. Jahresüberschuss/-fehlbetrag |               |     | 342.125          | 5,00                   | -109.000,00 |

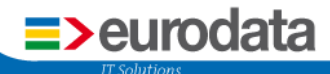

#### **1.3 Jahresabschluss für Tankstellen**

Für die **edtas**-Abschlüsse steht die Auswertung Bruttoverdienstspanne in der Anwendung selbst und als Auswertung im Bericht zur Verfügung.

#### Über Jahresabschluss→ Jahresabschluss-Ergebnisse → Bruttoverdienstspanne

| 🔆 🚳 🚰 🚽 🗞 🔹 🕅 Abschluss (Dez 2013) 🔹 > >> 🛛 🕖 -                                                                                                    |                      |                               |                       |                             |                          |             |              |  |  |  |
|----------------------------------------------------------------------------------------------------|----------------------|-------------------------------|-----------------------|-----------------------------|--------------------------|-------------|--------------|--|--|--|
| 😪 Vorgänge                                                                                                    | Mandanten Startseite | Bruttoverdienstspanne ×       |                       |                             |                          |             |              |  |  |  |
| Ξ                                                                                                    | 🔍 200% ↔             |                               |                       |                             |                          |             |              |  |  |  |
| Aufgaben     Aufgaben     Startseite     Kennzahlen     Gegenstandswerte     Konsoliderung     ✓ Iahresabschluss-Ergebnuskr     Hauptabschlussubersicht     ✓ Hauptabschlussubersicht     ✓ Hauptabschlussubersicht |                      | Bruttoverdienstspanne         |                       |                             |                          | 01.01.2013  | - 31.12.2013 |  |  |  |
| GuV     GuV     Forderungenspiegel     Verhindlichkeitensniegel     Bruttoverdienstepanne     Uberleitung     Struetische Gewinnermittlung                                                                          |                      | Bezeichnung                   | Umsatz<br>2013<br>EUP | Wareneinsatz<br>2013<br>EUR | Rohgewinn<br>2013<br>EUR | BVD<br>2013 | BVD<br>2012  |  |  |  |
| 👌 Überleitungsrechnung                                                                                                    |                      | Motorenöle                    | 265.50                | 431.88                      | -166.38                  | -62 67 %    | -49.44 %     |  |  |  |
| Saldenliste Personenkonten                                                                                                    |                      | Ersatzteile                   | 430.27                | 401,00                      | 430.27                   | 100 %       | 41.42 %      |  |  |  |
| <ul> <li>Berichte/Auswertungen</li> <li>Wirtschaftsjahrabschluss</li> </ul>                                                                                                    |                      | Zubehör                       | 6.423,31              | 3.243,66                    | 3.179,65                 | 49,5 %      | 44,38 %      |  |  |  |
|                                                                                                    |                      | Getränke                      | 79.214,80             | 53.701,79                   | 25.513,01                | 32,21 %     | 33,25 %      |  |  |  |
|                                                                                                    |                      | Tabakwaren                    | 352.729,90            | 327.812,42                  | 24.917,48                | 7,06 %      | 9,08 %       |  |  |  |
| Jandant Mandant                                                                                                    |                      | Karten, Bücher, Zeitschriften | 35.481,83             | 29.696,37                   | 5.785,46                 | 16,31 %     | 20,12 %      |  |  |  |
| Suchführung                                                                                                    |                      | Süßwaren                      | 18.353,95             | 12.212,37                   | 6.141,58                 | 33,46 %     | 39,47 %      |  |  |  |
| 🖄 Jahresabschluss                                                                                                    |                      | Eis                           | 2.663,96              | 2.363,08                    | 300,88                   | 11,29 %     | 24,81 %      |  |  |  |
| Steuern                                                                                                    |                      | Kaffeeautomat                 | 28.111,90             | 7.202,77                    | 20.909,13                | 74,38 %     | 72,18 %      |  |  |  |
| of Arbeitsplatz                                                                                                    |                      | Lebensmittel                  | 94.272.57             | 61.054.48                   | 33.218.09                | 35.24 %     | 41.26 %      |  |  |  |

Im Bericht finden Sie durch Auswahl der Berichtsvorlage *ETL Bilanz (lang) (EU/PersGes)* unter Punkt "**7. Kennzahlen zum Jahresabschluss**" die Bruttoverdienstspanne.

| Bilanzbericht erstellen                                                                                                    |                                         |  |  |  |  |  |  |  |  |
|----------------------------------------------------------------------------------------------------|-----------------------------------------|--|--|--|--|--|--|--|--|
| Berichtsvorlage auswählen<br>Hier können Sie die gewünschte Vorlage für den Bericht auswählen.                                                                                                    |                                         |  |  |  |  |  |  |  |  |
| Suchen Alle -                                                                                                    |                                         |  |  |  |  |  |  |  |  |
| Wame                                                                                                    | Beschreibung                            |  |  |  |  |  |  |  |  |
| ETL Bilanz (kurz) EU/PersGes                                                                                                    |                                         |  |  |  |  |  |  |  |  |
| ETL Bilanz (lang) EU/PersGes                                                                                                    | ausführlicher Bericht 2013/05           |  |  |  |  |  |  |  |  |
| E IL Bilanz (lang) EU/PersGes                                                                                                    | Kontennachweise können erlautert werden |  |  |  |  |  |  |  |  |
| In ETL Bilanz (lang) EU/PersGes     ausführlicher Bericht 2013/05       ETL Bilanz (lang) EU/PersGes     Kontennachweise können erläutert werden       ETL Jahresabschluss für Finanzamt EU/PersGes     Kontennachweise können erläutert werden       ETL PBV Bilanz (lang) EU/PersGes     Kontennachweise können erläutert werden       ETL PBV Bilanz (lang) EU/PersGes     Kontennachweise können erläutert werden |                                         |  |  |  |  |  |  |  |  |
| < Zurück W                                                                                                    | eiter > Fertigstellen Abbrechen         |  |  |  |  |  |  |  |  |

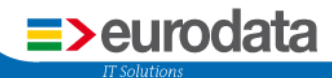

| S Vorgänge                                                                                                    | Mandanten Startseite Bruttoverdienstspanne Berichte/Auswertunger *Bila                                                                                                    | nzbericht 2013 🗙                                                                                                    |                                                                                                    |                                                                                                    |                                                                                                    |                                                                                                    |                                                                                                    |  |  |  |
|----------------------------------------------------------------------------------------------------|----------------------------------------------------------------------------------------------------|----------------------------------------------------------------------------------------------------|----------------------------------------------------------------------------------------------------|----------------------------------------------------------------------------------------------------|----------------------------------------------------------------------------------------------------|----------------------------------------------------------------------------------------------------|----------------------------------------------------------------------------------------------------|--|--|--|
| •                                                                                                    | 🔓 Hinzufügen 🝷 🍃 Entfernen 🗋 Eigenschaften 🛛 📽 Aktive Berichtselemente                                                                                                    | 🖉 🖉 Dargestellte Berichtselemer                                                                                                    | nte 🔣 < 🔉 划 🛛                                                                                                    | 🔍 125% 🕶 🖺 🔒                                                                                                    |                                                                                                    |                                                                                                    |                                                                                                    |  |  |  |
| Aufgaben<br>Startseite<br>Startseite<br>Startseite<br>Sternahlen<br>Gegenstandswerte<br>Konsolidierung<br>Strassung<br>Anlapenbuchführung<br>Steuerin<br>Hauptabschlussübersicht<br>Blanz<br>Steuerine<br>Forderungenspiegel<br>Verhöllichkeitenspiegel<br>Bruttoverdienstspanne<br>Bruttoverdienstspanne<br>Steuerliche Gewinnermittung<br>Steuerliche Gewinnermittung<br>Steuerliche Gewinnermittung<br>Steuerliche Gewinnermittung<br>Steuerliche Beriotnerwittung<br>Steuerliche Steuerlich<br>Steuerliche Steuerlich<br>Steuerliche Steuerlich<br>Steuerliche Steuerlich<br>Steuerliche Steuerlich<br>Buttoverdientabschluss<br>Buchführung<br>Steuerlich<br>Steuerliche Steuerlich<br>Steuerliche Steuerlich<br>Steuerliche Steuerlich<br>Mandant | Constraints of the second second | Kennzahlen zum Jahresab<br>7. Kennzahlen zur<br>Bruttoverdienstspan<br>Bezeichnung<br>Motorenöle<br>Einstähle<br>Zubehör<br>Getränke<br>Tabakwaren<br>Karten, Böcher, Zetschriften<br>Süßwaren<br>Ein<br>Karten, Böcher, Zetschriften<br>Süßwaren<br>Ein<br>Karten der Statzenst<br>Labermmittel<br>Blumen<br>Teieforkarten<br>Senstige Waren<br>Summe | n Jahresabschluss<br>n Jahresabschlus<br>evon 01.01.2013<br>Euro<br>2013<br>2013 | S<br>S<br>S<br>Warenelisatz<br>2013<br>EUR<br>431.88<br>3.243.66<br>63.701.79<br>3.27.812.42<br>2.90.963.37<br>1.2212.37<br>1.2212.37<br>1.235.306<br>7.202.77<br>61.054.48<br>5.507.53<br>.986.671.05<br>3.808.88<br>605.766.28 | Robgewinn<br>2013<br>EUR<br>4400,27<br>3,179,65<br>5,785,46<br>6,141,50<br>300,88<br>20,909,13<br>3,3210,00<br>1,755,69<br>3,3715,69<br>1,232,20<br>1,232,24 | BVD<br>2013<br>%<br>40,5 %<br>32,21 %<br>7,06 %<br>16,31 %<br>33,46 %<br>74,38 %<br>35,24 %<br>34,63 %<br>34,63 %<br>34,63 %<br>37,51 %<br>17,45 % | BVD<br>2012<br>%<br>49.44 %<br>41.42 %<br>9.08 %<br>20.12 %<br>24.81 %<br>72.18 %<br>41.26 %<br>17.06 %<br>3.61 %<br>22.41 %<br>19.51 % |  |  |  |
| 💰 Arbeitsplatz                                                                                                    |                                                                                                    | davon Eigenverbrauch                                                                                                    | 410,98                                                                                                    |                                                                                                    | 410,98                                                                                                    |                                                                                                    |                                                                                                    |  |  |  |

#### 1.4 Erfassung von Buchungssätzen

In den Erfassungsmasken können verschiedene Felder ein- und ausgeblendet werden. Im Systembereich **Buchführung** gehen Sie bitte auf **Erfassung**. Im Arbeitsbereich erscheint die **Erfassung**. Gehen Sie folgenden Schritt:

Button Einstellungen → Erfassungsfelder ein-/ausblenden → <u>Auswahl des jeweiligen Ein-</u> gabefeldes: Eingabe mit Kostenstelle; Eingabe mit Fälligkeit; Eingabe mit Belegfeld-2; Eingabe mit Skonto; Eingabe mit Skontokonto.

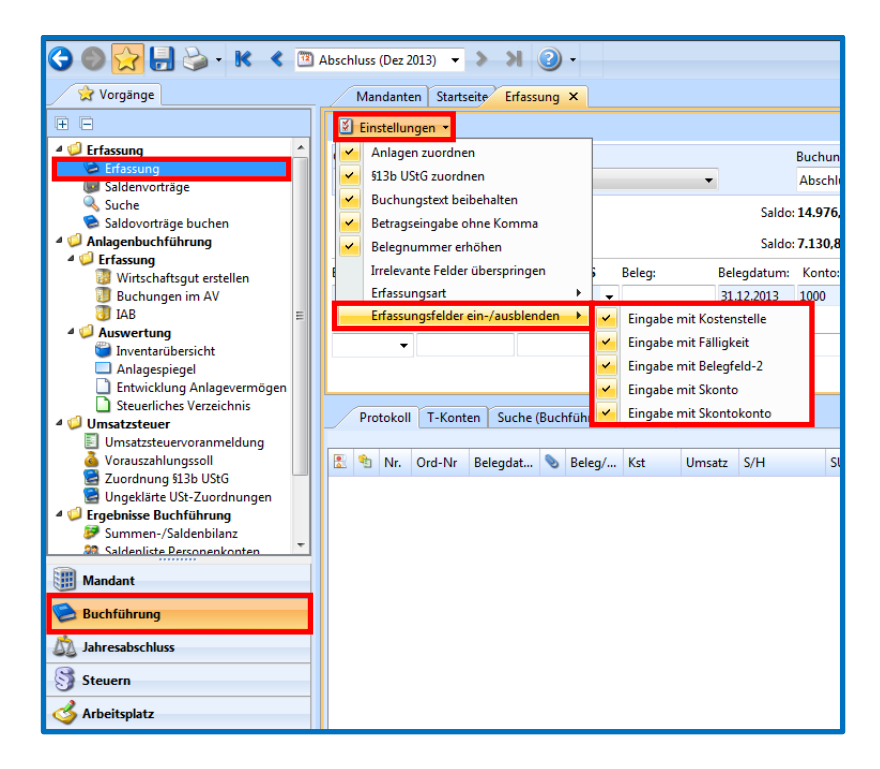

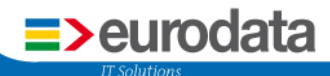

#### 2 Steuern

#### 2.1 Umbenennung der Betriebsstätte

Die Betriebsstätten werden nun als Standorte geführt.

In den Unternehmensdaten werden Ihnen nun tabellarisch die Betriebsstätten dargestellt. Sie gelangen zu den Betriebsstätten über den Navigationsbereich *Mandant* → *Unternehmensdaten* → *Steuerdaten* → *Anpassen* 

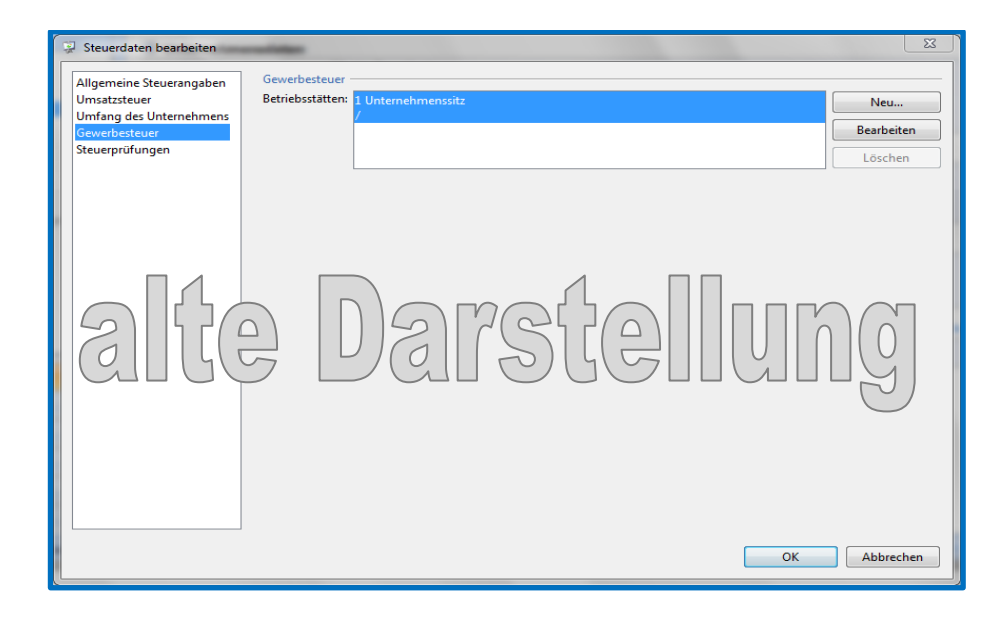

| 😨 Steuerdaten bearbeiten         |                                                             |                               | X                     |  |  |  |  |  |  |
|----------------------------------|-------------------------------------------------------------|-------------------------------|-----------------------|--|--|--|--|--|--|
| Allgemeine Steuerangaben         | Betriebsstätten                                             |                               |                       |  |  |  |  |  |  |
| Umsatzsteuer                     | Standort                                                    | Gemeinde                      | Neu                   |  |  |  |  |  |  |
| Gewerbesteuer<br>Steuerprüfungen | Unternehmensname<br>Lebacher Straße 25<br>66111 Saarbrücken | Saarbrücken, Landeshauptstadt | Bearbeiten<br>Löschen |  |  |  |  |  |  |
| neu                              | Nebenbetrieb Tholey                                         | Tholey<br>Stellus<br>OK       | Abbrechen             |  |  |  |  |  |  |

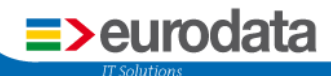

#### 2.2 Abschalten der alten Schnittstelle

Die Programmverbindung zu ETAXSteuern wurde durch die betrieblichen Steuern in **edrewe** ersetzt.

#### 2.3 Verlustrücktrag

Die manuelle Erfassung des Verlustrücktrages ist nun möglich. Den Verlustrücktrag können Sie durch anklicken des entsprechenden Buttons in der Haupttoolbar der betrieblichen Steuern vornehmen.

| 🖻 🖶  | <u>æ</u> | 2      | ₿      | <b>R</b> | -2 |
|------|----------|--------|--------|----------|----|
| KSt1 | A - Ve   | erlust | trückt | trag     |    |

Es öffnet sich das Dialogfenster indem Sie den Verlustrücktrag eingeben können. Nachdem Werte eingetragen sind und die Körperschaftsteuer geschlossen ist, werden dafür in **edrewe** automatische Buchungen erzeugt.

| KSt1 A - Verlustrücktrag                                |
|---------------------------------------------------------|
| Automatische Berechnung Manuelle Erfassung              |
| Manueller Verlustrücktrag (alle Werte selbst ermittelt) |
| Werte                                                   |
| Verlustrücktrag                                         |
| Erstattungsanspruch                                     |
| Körperschaftsteuer                                      |
| Solidaritätszuschlag                                    |
| Summe 0,00                                              |
|                                                         |
|                                                         |
|                                                         |
|                                                         |
|                                                         |
|                                                         |
|                                                         |
| OK Abbrechen                                            |
|                                                         |

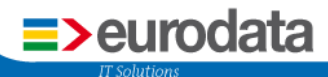

#### 2.4 Tantiemenrückstellung

Die Bildung und Buchung einer Tantiemenrückstellung ist nun möglich. Das Erfassungsfenster für die Eingabe der Tantiemen öffnet sich durch Betätigen des Buttons in der Haupttoolbar der betrieblichen Steuern.

Mit "*Neu*" Iegen Sie einen Tantiemen-Empfänger an. Anschließend können Sie in der Bemessungsgrundlage die entsprechenden Felder füllen.

*Im folgenden Beispiel sind 20.000 € selbst berechnete Tantieme eingegeben.* 

Mit **OK** schließen Sie die Eingabe und die Körperschaftsteuer wird unter Berücksichtigung der Tantieme berechnet. Nachdem Werte eingetragen sind und die Körperschaftsteuer geschlossen ist, werden dafür in **edrewe** automatische Buchungen erzeugt.

|     | 闘 KSt: 🗣 🚏 🛒 😭 😌 涅 🖹 • 🖻 📕 🤷 🔒 🤬 GewSt: 🖷 👮 🖹 • 📎 Anlagen • 🤪 ✔ |                 |                       |                    |   |                 |   |                          |             |         |           |       |          |              |   |
|-----|-----------------------------------------------------------------|-----------------|-----------------------|--------------------|---|-----------------|---|--------------------------|-------------|---------|-----------|-------|----------|--------------|---|
| Ber | Berechnung KStGewSt 2013 X                                      |                 |                       |                    |   |                 |   |                          |             |         |           |       |          |              |   |
|     |                                                                 |                 |                       |                    |   |                 |   |                          |             |         |           |       |          |              |   |
|     | P 🗑 🔞                                                           |                 |                       |                    |   |                 |   |                          |             |         |           |       |          |              |   |
| T   |                                                                 |                 |                       |                    |   |                 |   |                          |             |         |           |       |          |              |   |
|     | Ma                                                              | andanten-Nr     | Mandantentyp          | Name               | ۷ | Geschäftsführer | T | Fantiemen-VZ             | Zeitanteil  | ig      | Status    |       | Standard | wie Standard |   |
|     | >                                                               |                 |                       |                    |   |                 |   |                          |             | 12      |           |       | V        |              |   |
| ė   |                                                                 |                 |                       |                    |   |                 |   |                          |             |         |           |       |          |              |   |
|     |                                                                 |                 |                       |                    |   |                 |   |                          |             |         |           |       |          |              |   |
|     |                                                                 |                 |                       |                    |   | ,               |   |                          |             |         |           |       |          |              |   |
|     | Beme                                                            | essungsgrundla  | Angemessenh           | eit                |   |                 |   |                          |             |         |           |       |          |              |   |
|     | Be                                                              | emessungsgrur   | ndlage                |                    |   |                 |   | Tantiemesätze            | 2           |         |           |       |          |              |   |
|     | A                                                               | rt:             |                       |                    |   | *               |   | Prozentsatz              |             |         |           |       |          |              |   |
|     | Ba                                                              | asisbetrag      |                       |                    |   |                 |   | 🔲 oder Staff             | felmethode  | 2       |           |       |          |              |   |
|     |                                                                 | 🛯 + Nicht abzie | hbare Aufwendunge     | n aus der Anlage A |   | 0               |   |                          | Bi          | MG vor  | 1 🔺       | BMG b | is       | Prozent      |   |
|     |                                                                 | - Tantieme a    | ller Empfänger        |                    |   | 0               |   | * Neu                    |             |         |           |       |          |              |   |
|     |                                                                 | - Tantieme d    | es Empfängers         |                    |   | 0               |   |                          |             |         |           |       |          |              |   |
|     |                                                                 | + Sonderabs     | chreibungen           |                    |   |                 |   |                          |             |         |           |       |          |              |   |
|     |                                                                 | +/- Zuführur    | ng / Auflösung Sonder | rposten            |   |                 |   | Mindoattantion           |             |         |           |       |          |              |   |
|     |                                                                 | +/- Außeror     | dentliche Aufwendung  | gen / Erträge      |   |                 |   | Höchettantiem            |             |         |           |       |          |              |   |
|     |                                                                 | +/- Perioden    | fremde Aufwendunge    | en / Erträge       |   |                 |   | Selbst berecht           | nete Tantie | me      |           |       |          | 20.000       |   |
|     |                                                                 | +/-             |                       |                    |   |                 |   | (Vorrang vor a           | automatisc  | her Err | mittlung) |       |          |              |   |
|     | В                                                               | emessungsg      | rundlage              |                    |   | 0               |   | Rundung<br>Berechnete Ta | antieme     |         |           |       |          | 0            |   |
|     |                                                                 |                 |                       |                    |   |                 |   | Screeniede Te            | andeme      |         |           |       |          |              | - |
|     |                                                                 |                 |                       |                    |   |                 |   |                          |             |         |           |       |          |              |   |
|     |                                                                 |                 |                       |                    |   |                 |   |                          |             |         |           | ſ     | OK       | Abbreck      |   |
|     |                                                                 |                 |                       |                    |   |                 |   |                          |             |         |           | L     | OK       | Abbrechen    | - |

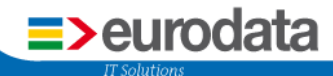

In der Körperschaftsteuerberechnung finden Sie die Berücksichtigung der Tantiemen-Rückstellung.

| Körp | verschaftsteuerberechnung KSt 1 A |         |           |
|------|-----------------------------------|---------|-----------|
|      | Körperschaftsteuerberec           | hnung   |           |
|      | Abrechnung                        |         |           |
|      |                                   | KSt     | SolZ      |
|      | Festzusetzen sind                 | 72.000  | 3.960,00  |
|      | - Vorauszahlungen                 | 100.000 | 10.000,00 |
|      | Verbleibende Steuer               | -28.000 | -6.040,00 |
|      | Gewinn                            |         |           |
|      | Vorläufiger Jahresüberschuss      |         | 300.000   |
|      | KSt-Forderung                     |         | 28.000    |
|      | SolZ-Forderung                    |         | 6.040     |
|      | Gewerbesteuer-Forderung           |         | 14.400    |
|      | Tantiemen-Rückstellung            |         | -20.000   |
|      | Endgültiger Jahresüberschuss      |         | 328.440   |

**<u>Hinweis</u>**: Erfassen Sie die Tantiemen-Rückstellungs-Buchung <u>nicht</u> manuell in den Abschlussbuchungen in **edrewe**. Nutzen Sie die Tantiemen-Erfassung mit automatischen Buchungen im Bereich der Körperschaftsteuer.

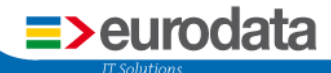

eurodata Deutschland eurodata AG Großblittersdorfer Straße 257-259 66119 Saarbrücken

<u>Ansprechpartner:</u> Support **edrewe**: 0681 - 8808 - 369 E-Mail an: rewe-hotline@eurodata.de